# GoWall®

# **Participant Quick Start Guide**

- p.2 GoWall Overview
- p.3 Join a Wall
- p.4 Add a Note
- p.5 Edit, Clone, Delete a Note
- p.6 Like, Comment, Vote on Notes

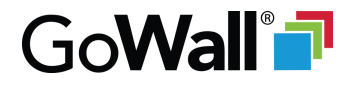

### **GoWall Overview**

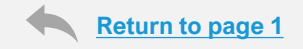

People join GoWall using a link provided to them

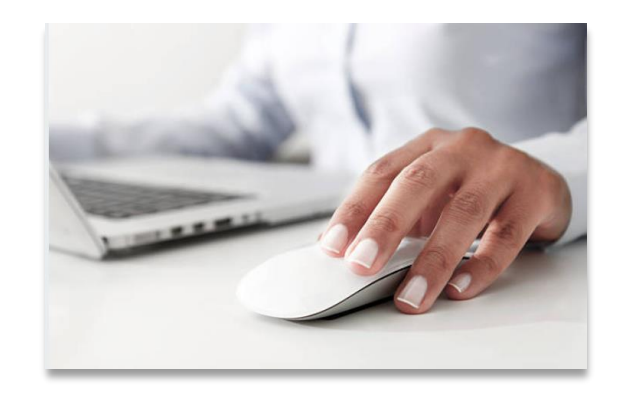

They create and add their own notes to the shared wall

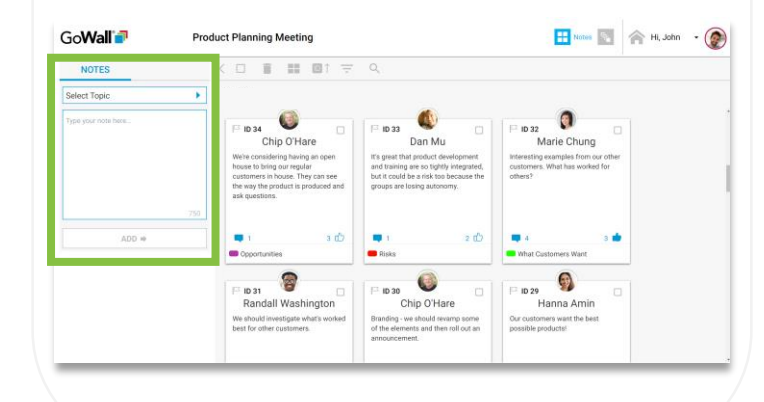

They view and interact with all notes on this shared wall

3

| NOTES               | < [                                         | 1 1 11                                                                                                    |                                                    | 9,                                                                                                    |                                                                                             |                             |                                                                          |                                          |  |  |
|---------------------|---------------------------------------------|----------------------------------------------------------------------------------------------------|----------------------------------------------------|----------------------------------------------------------------------------------------------------|---------------------------------------------------------------------------------------------|-----------------------------|--------------------------------------------------------------------------|------------------------------------------|--|--|
| Select Topic        | •                                           |                                                                                                    |                                                    |                                                                                                    |                                                                                             |                             |                                                                          |                                          |  |  |
| Type your note here | 13<br>We<br>how<br>cut<br>the<br>asi<br>750 | ID 34<br>Chip O'Ha<br>the considering having<br>use to bring our reguld<br>to thing our reguld<br>to thing our could<br>to way the product is pr<br>k questions. | re<br>g an open<br>ar<br>ry can see<br>roduced and | F ID 33<br>It's great tha<br>and training<br>but it could i<br>groups are in                            | Dan Mu<br>t product develop<br>are so tightly inte<br>be a risk too beca<br>ssing autonomy. | merit<br>grated,<br>use the | D 32<br>Marie C<br>Interesting example<br>customers. What has<br>others? | hung<br>a from our other<br>a worked for |  |  |
| ADD ++              |                                             | 1<br>Opportunities                                                                                                    | s dð                                               | Risks                                                                                                   |                                                                                             | 2 1                         | 4 • What Customers                                                       | 3 💼<br>Want                              |  |  |
|                     |                                             | 0                                                                                                    |                                                    |                                                                                                    |                                                                                             |                             | 0                                                                        |                                          |  |  |
|                     | pa<br>we<br>be                              | B 10 31 C Randall Washington<br>We should investigate what's worked<br>best for other customers.                                                                 |                                                    | Chip O'Hare<br>Branding - we should revamp some<br>of the elements and then roll out an<br>amouncement. |                                                                                             |                             | Cor customers want the best possible productel                           |                                          |  |  |

GoWall is a distinct and separate app from web-conferencing software.

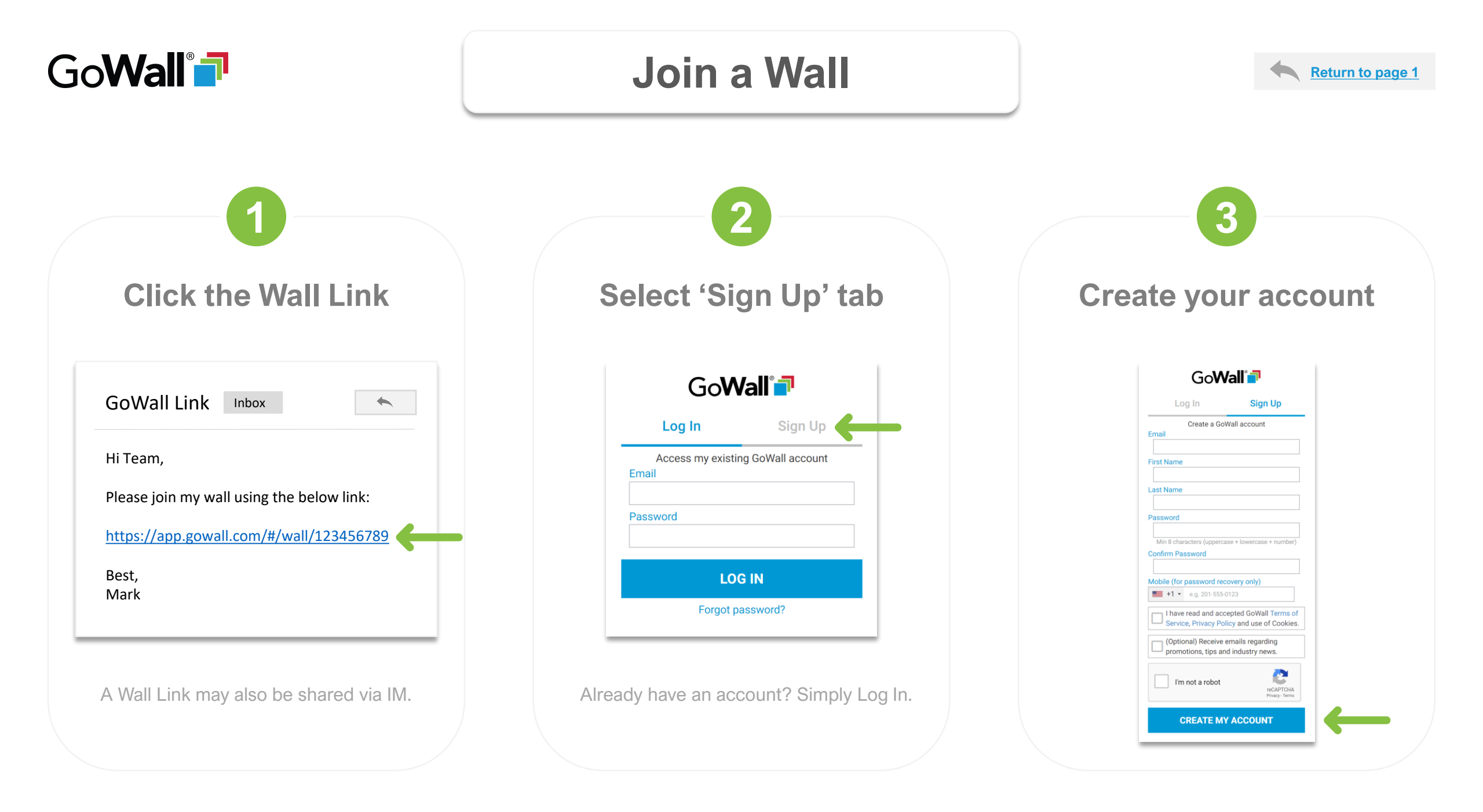

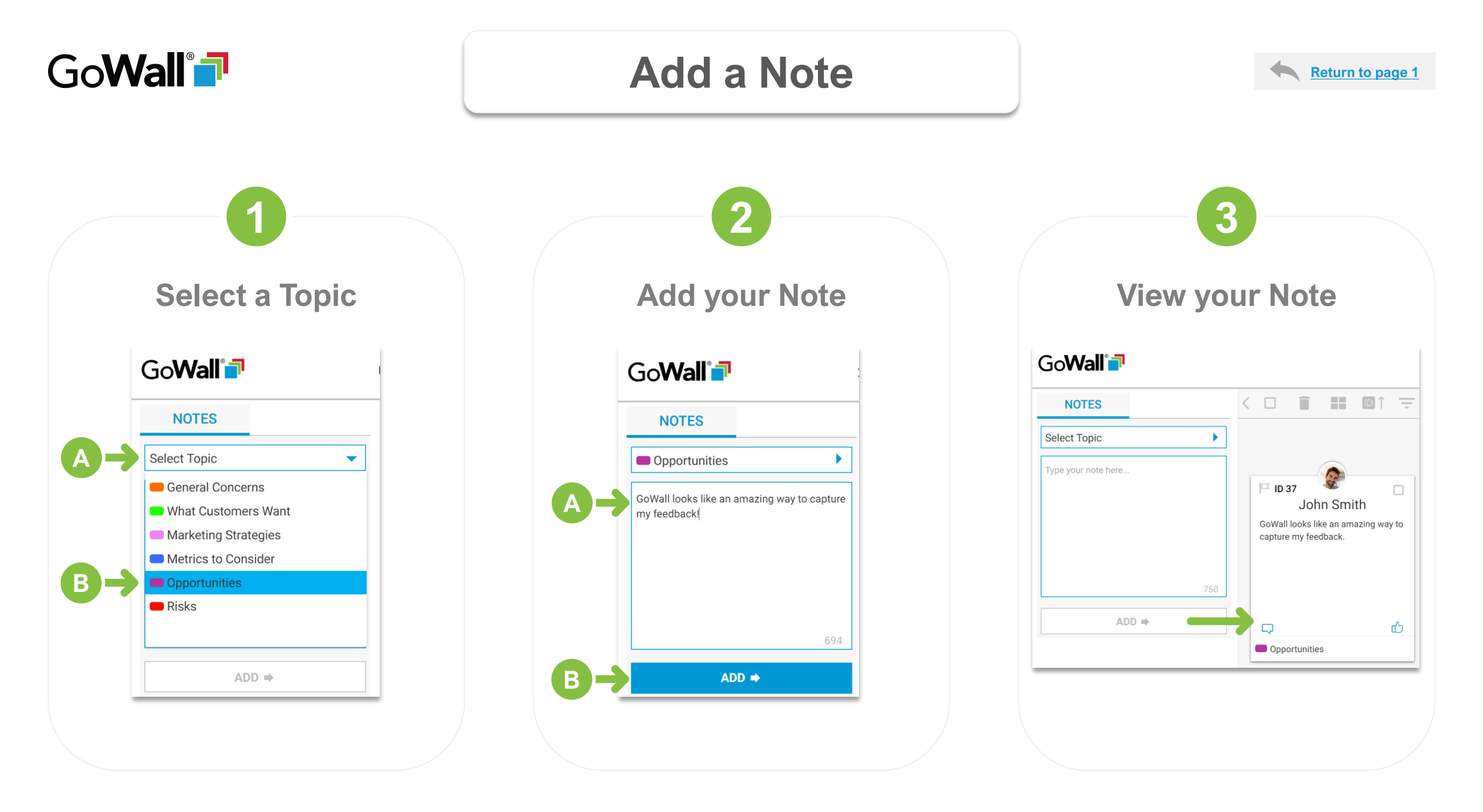

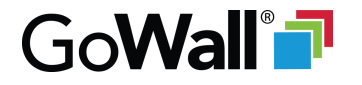

## Edit, Clone, Delete

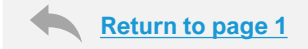

**Edit** Hover and select 🖊 Go**Wall** 7 Product Planning Meeting 7 people (2 present) < 🗆 NOTES Opportunities GoWall looks like an amazing way to capture feedback from everyone! В John Smith GoWall looks like an amazing way to capture my feedback! UPDATE CANCEL 2 🗋 📋

Edit any note you created.

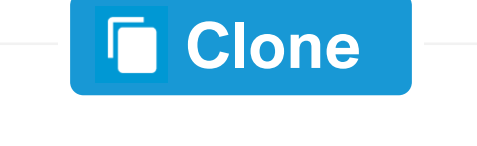

#### Hover and select

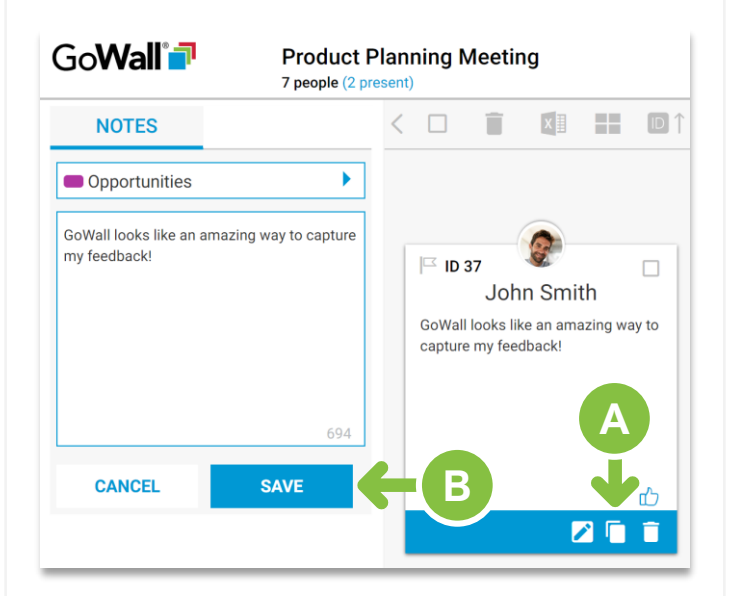

Clone any note.

## **Delete** Hover and select

| Go <b>Wall'</b> ∎   | Product Planning Meeting<br>7 people (2 present)                                                                                                    |                                               |  |  |  |  |  |  |
|---------------------|----------------------------------------------------------------------------------------------------|-----------------------------------------------|--|--|--|--|--|--|
| NOTES               | < 🗆 📋                                                                                                    |                                               |  |  |  |  |  |  |
| Select Topic        | •                                                                                                    |                                               |  |  |  |  |  |  |
| Type your note here | Cover a construction of the second second se | hn Smith<br>like an amazing way to<br>edback! |  |  |  |  |  |  |
| ADD ⇒               |                                                                                                    |                                               |  |  |  |  |  |  |
|                     |                                                                                                    |                                               |  |  |  |  |  |  |

Delete any note you created.

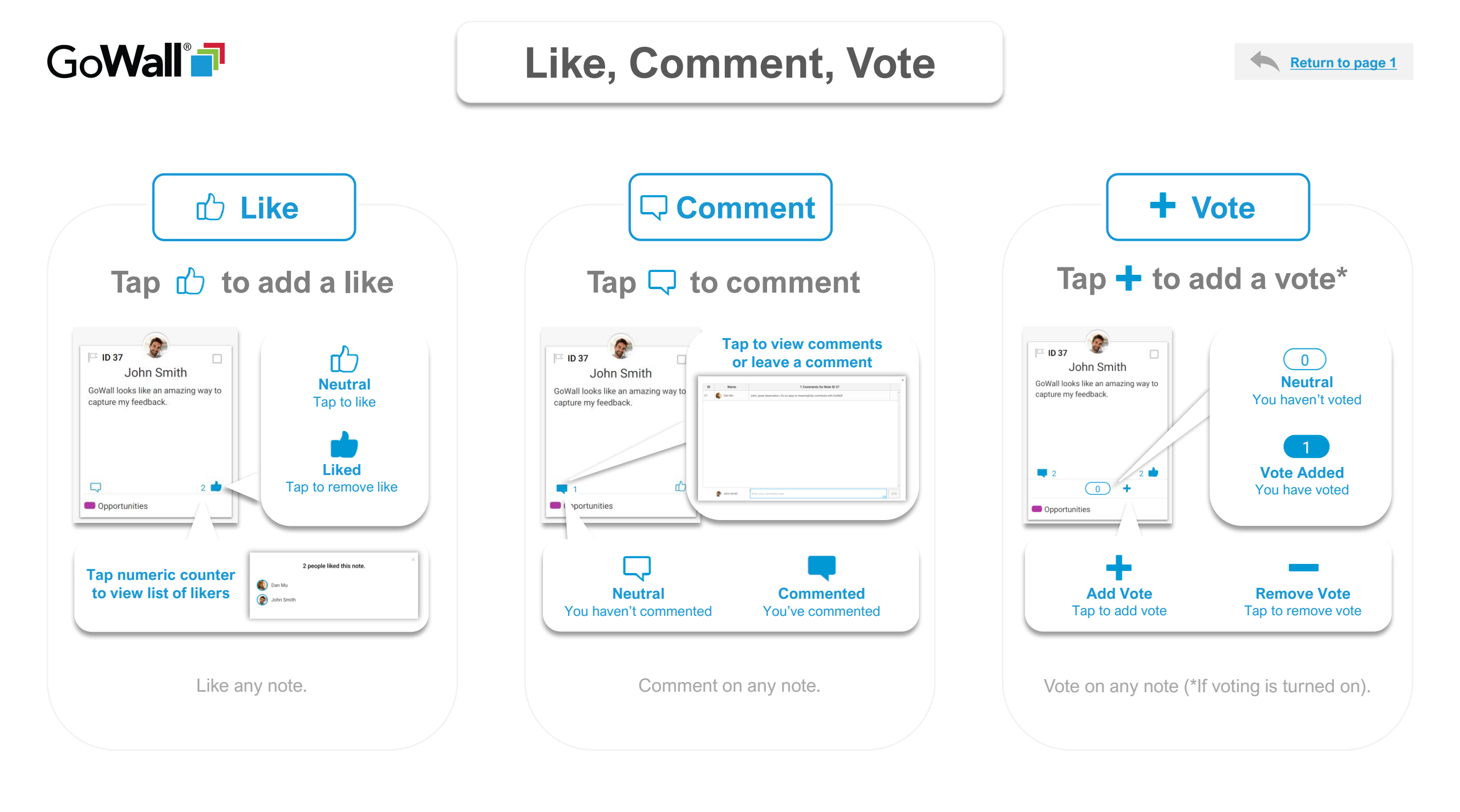

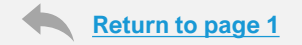

# GoWall®

Thanks for checking out this quick start guide. Reach out to us if you have questions, would like an in-person walkthrough or have feedback to share.

#### support@gowall.com